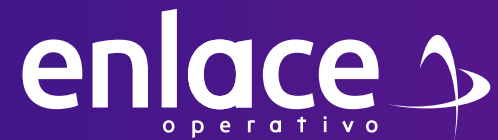

# Cómo descargar un histórico de pagos por afiliado?

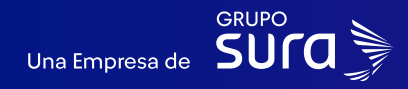

#### 01

Accede a nuestro sitio web: www.enlace.com.co

02

enlace 🄈

#### Seleccione la opción Pagar PILA.

Soy Independiente 🛩 Soy Empresa 🛩 Datos & Bl 🛩 Centro de ayuda 🛩 Nosotros 🛩 🔍

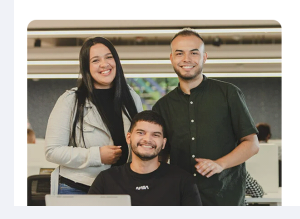

Liquida fácil tus aportes a seguridad social con Enlace Operativo Hacemos sencillo lo complejo

Somos especialistas en procesos de seguridad social y análisis de ayudamos a las empresas a tomar decisiones informadas y oport maximizando el valor de su información.

03 Elige la opción **"Ya estoy Registrado en Enlace Operativo"** 

#### Bienvenido a Enlace Operativo

Estamos transformándonos para brindarte una mejor experiencia. Ahora te ofrecemos mayor facilidad en el acceso, gestión y control del perfil de tus usuarios Realiza tus pagos de seguridad social fácil, rápido y seguro. ¡Queremos que hagas parte de este cambio!

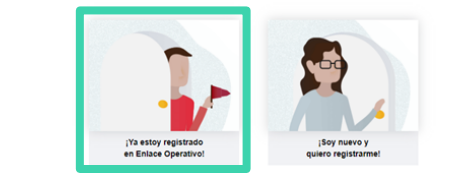

#### 04

Ingrese usuario (Seleccionando tipo de documento y número), selecciona el cuadro de "No soy un robot"

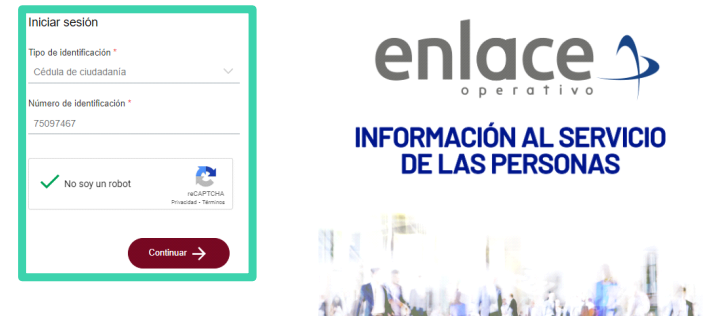

05

Ingrese la clave con el teclado numérico de la pantalla.

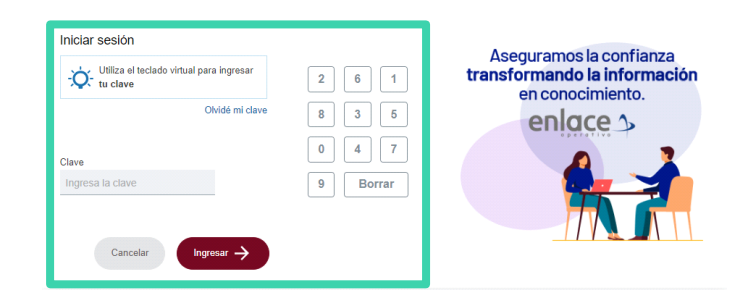

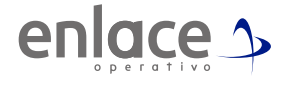

### 06

Despliega el menú principal que se encuentra en las tres rayas de la parte superior izquierda.

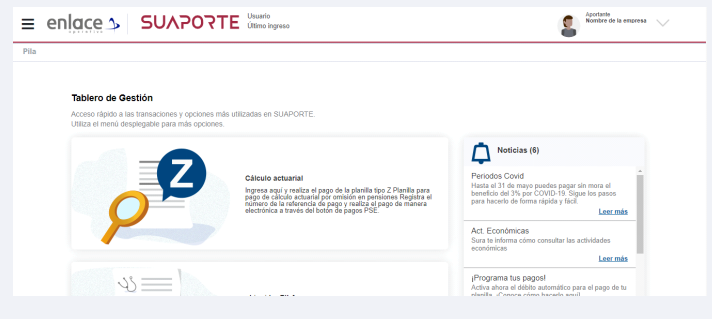

#### 07

Das Click en la opción que **"Informes de seguimiento"** Luego eliges **"Informe histórico por afiliado"** 

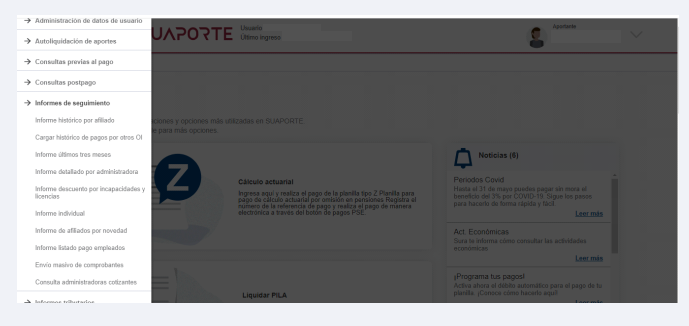

#### 80

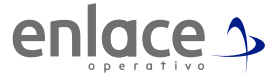

Tienes para elegir como hacer la búsqueda, para varios periodos eliges periodo de pago. Puedes elegir por un solo periodo.

| Seleccione entre activos y pensiona | idos                                     |  |
|-------------------------------------|------------------------------------------|--|
| Activo O Pensionado                 |                                          |  |
| Seleccione operador de información  | 1                                        |  |
| Enlace Operativo Otros Operativo    | dores                                    |  |
| Seleccione una opción para ubicar l | a planilla                               |  |
| -                                   | Fecha desde                              |  |
| Rango fecha de pago                 | Fecha hasta                              |  |
| O Periodo de cotización             |                                          |  |
| Seleccione una opción para consult  | ar por un cotizante o un grupo de ellos. |  |
| O Carga Excel de cédulas            | Ayuda formato                            |  |
| Identificación empleado(s)          | Cédula de ciudadanía 🗸                   |  |
| Tipo de informe                     | O Detallado @ Resumido                   |  |
| Tino formato                        | PDE  Eval                                |  |

## 09

Luego en el la sección "consultar por un cotizante o un grupo de ellos" Ubícate en el campo identificación empleado(s) Ingresa cada uno de los documentos del o los empleados que requieras consultar y das en la hoja con círculo verde de la parte derecha.

| eleccione los parámetros de consulta. | lado                                    |            | ģ. |
|---------------------------------------|-----------------------------------------|------------|----|
| Seleccione entre activos y pensionad  | 08                                      |            |    |
| Activo O Penalonado                   |                                         |            |    |
| Seleccione operador de información    |                                         |            |    |
| Enlace Operative  Otros Operad        | ores                                    |            |    |
| Seleccione una opción para ubicar la  | planilla                                |            |    |
| Rango lecha de pago                   | Fecha desde                             |            |    |
| O Período de colización               |                                         |            |    |
| Seleccione una opción para consulta   | r por un cotizante o un grupo de ellos. |            |    |
| O Carga Excel de cédulas              | Ayuda formato                           |            |    |
| Identificación empleado(s)            | Cédula de ciudadania 🗸                  | <b>a</b> × |    |
| Tipo de informe                       | O Detalado 🖲 Resurrido                  |            |    |
| Tipo formato                          | POF  Excel                              |            |    |

### 10

Seleccionas como deseas el informe y das en la opción continuar. Se te descargará únicamente los aportes de los documentos relacionados.

Si eliges la opción de tipo de informe detallado, te descargará el informe en una hoja por cada empleado, detallando cada uno de los aportes.

| oplay                                                                                                    |                                         |          |           |       | 5      | Su/    | ٩p                                  | orte                                                 | e                                  | Infor      | me l | Histo | rico | Det     | allad  | ot               |       |     |
|----------------------------------------------------------------------------------------------------|-----------------------------------------|----------|-----------|-------|--------|--------|-------------------------------------|------------------------------------------------------|------------------------------------|------------|------|-------|------|---------|--------|------------------|-------|-----|
| enia                                                                                                    | 'e't                                    | Period   | Cotizacia | 5n 20 | 2406   | Nú     | mero p                              | olanilla                                             |                                    |            |      |       |      |         |        |                  |       |     |
|                                                                                                    |                                         | Period   | Servicio  | 20    | 2407   |        |                                     |                                                      |                                    |            |      |       |      |         |        |                  |       |     |
|                                                                                                    |                                         |          | Tipo Pla  | nilla | E: PLA | NILLAE | MPLE/                               | DOS E                                                | MPRES                              | AS.        |      |       |      |         |        |                  |       |     |
|                                                                                                    |                                         |          | Peri      | odo d | e con  | sulta  | del In                              | forme                                                | : 202                              | 406        |      |       |      |         |        |                  |       |     |
|                                                                                                    |                                         |          |           |       |        | Pa     | igada                               | 04/0                                                 | 7/202                              | 4          |      |       |      |         |        |                  |       |     |
| I. DATOS DEL AFC                                                                                                    | RIANTE                                  |          |           |       |        |        |                                     |                                                      |                                    |            |      |       |      |         |        |                  |       |     |
| I DAILON DEL AFY                                                                                                    | RIANTH                                  |          |           |       |        |        |                                     |                                                      |                                    |            |      |       |      |         |        |                  |       |     |
| Razón Social                                                                                                    | RIANTE                                  |          |           |       |        |        |                                     |                                                      |                                    |            |      |       |      |         |        |                  |       |     |
| Razón Social<br>Documento                                                                                                    | RIANTE                                  |          |           |       |        |        | Dire                                | cción                                                |                                    |            |      |       |      |         |        |                  |       |     |
| Razón Social<br>Documento<br>Tipo de Empresa                                                                                                    |                                         |          |           |       |        |        | Dire<br>Telé                        | cción<br>fono                                        | 1                                  |            |      |       |      |         |        |                  |       |     |
| Razón Social<br>Documento<br>Tipo de Empresa<br>Tipo Persona                                                                                                    |                                         |          |           |       |        |        | Dire<br>Telé<br>Forr                | cción<br>fono<br>na Pri                              | esent                              | ación      |      |       | 1    | Total   | Afilia | dos              |       |     |
| Razón Social<br>Documento<br>Tipo de Empresa<br>Tipo Persona<br>Ciudad                                                                                                    |                                         |          |           |       |        |        | Dire<br>Telé<br>Forr<br>Dep         | cción<br>fono<br>na Pri<br>artam                     | esent                              | ación      |      |       | []   | Total   | Afilia | dos              |       |     |
| Razón Social<br>Documento<br>Tipo de Empresa<br>Tipo Persona<br>Ciudad<br>Representante Leg                                                                                      | al                                      |          |           |       |        |        | Dire<br>Telé<br>Forr<br>Dep<br>Iden | cción<br>fono<br>na Pri<br>artam<br>tifica           | esent<br>iento<br>ción             | ación      |      |       | ľ    | Total   | Afilia | dos              |       |     |
| Razón Social<br>Documento<br>Tipo de Empresa<br>Tipo Persona<br>Ciudad<br>Representante Leg<br>II. DATOS DEL AFII<br>Documento                                                   | al                                      |          |           |       |        | N      | Dire<br>Telé<br>Forr<br>Dep<br>Iden | cción<br>fono<br>na Pro<br>artam<br>tifica<br>s y Ap | esent<br>iento<br>ción             | ación      |      |       | 1    | Total   | Afilia | dos  <br>I - Dep | artam | ent |
| Razón Social<br>Documento<br>Tipo de Empresa<br>Tipo Persona<br>Ciudad<br>Representante Leg<br>II. DATOS DEL AFII<br>Documento<br>Tipo de Cotizante                              | al liADO                                |          |           |       |        | N      | Dire<br>Telé<br>Forr<br>Dep<br>Iden | cción<br>fono<br>na Pro<br>artam<br>tifica<br>s y Ap | esent<br>iento<br>ción             | ación      |      |       | 1    | Total a | Afilia | dos  <br>I - Dep | artam | ent |
| Razón Social<br>Documento<br>Tipo de Empresa<br>Tipo Persona<br>Ciudad<br>Representante Leg<br>II. DATOS DEL AFIL<br>Documento<br>Tipo de Cotizante<br>Extranjero                | al IADO                                 | 00<br>te |           |       |        | N      | Dire<br>Telé<br>Forr<br>Dep<br>Iden | cción<br>fono<br>na Pro<br>artam<br>tifica<br>s y Ap | esent<br>iento<br>ción<br>iellido  | ación<br>s |      |       | ]    | Total a | Afilia | dos  <br>I - Dep | artam | ent |
| Razón Social<br>Documento<br>Tipo de Empresa<br>Tipo Persona<br>Ciudad<br>Representante Leg<br>II. DATOS DEL AFII<br>Documento<br>Tipo de Cotizante<br>Extranjero<br>Dias AFP 33 | al<br>IADO<br>01<br>Residen<br>Días EPS | 00<br>te |           | 0.57  | 105    | N      | Dire<br>Telé<br>Forr<br>Dep<br>Iden | cción<br>fono<br>na Pri<br>artam<br>tifica<br>s y Ap | esent<br>iento<br>ción<br>iellidor | ación<br>s | ades | er 14 |      | Cod) C  | Afilia | dos<br>I - Dep   | artam | ent |

| Código AFP                      | 230301       |                   |              |
|---------------------------------|--------------|-------------------|--------------|
| Código AFP Traslado             |              | Código CCF        | CCF50        |
| PORVENIR                        |              | COMFENALCO-TOLIMA |              |
| IBC AFP                         | \$ 1.435.510 | IBC CCF           | \$ 1.435.510 |
| Total Cotización AFP            | \$ 229.700   | Aporte CCF        | \$ 57.500    |
| Fondo de Solidaridad Pensional  | \$0          |                   |              |
| Fondo de Subsistencia Pensional | \$0          |                   |              |
| Código EPS                      | EPS017       | IV. Parafiscales  |              |
| Código EPS Traslado             |              | Aporto Ministorio | 50           |
| FAMISANAR                       |              | Aporte Ministerio | 30           |
| IBC EPS                         | \$ 1.435.510 | Aporte ICBP       | 30           |
| Aporte EPS                      | \$ 57.500    | Aporte SENA       | \$0          |
| Aporte UPC                      | \$0          | Aporte ESAP       | 30           |
| SEGUROS BOLIVAR SA              |              |                   |              |
| IBC ARP                         | \$ 1.435.510 |                   |              |
| Anoste ADD                      | \$ 100,000   |                   |              |

#### 11

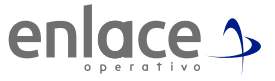

Si tomas la opción de la descarga por resumido te mostrará la información así

| enlace                                           | SuAporte Informe Histórico Resumido Fecha da Orazaño dal Informe I Luca. 65 de agasto de 2024 12-86 81 PM |                                                  |                          |     |       |         |       |   |         |        |        |      |           |                |                      |             |             |                   |                 |                  |                |                |                |                |                      |          |
|--------------------------------------------------|----------------------------------------------------------------------------------------------------|--------------------------------------------------|--------------------------|-----|-------|---------|-------|---|---------|--------|--------|------|-----------|----------------|----------------------|-------------|-------------|-------------------|-----------------|------------------|----------------|----------------|----------------|----------------|----------------------|----------|
|                                                  |                                                                                                    | Pariodo del Informe: 202406<br>Pagada 04/07/2024 |                          |     |       |         |       |   |         |        |        |      |           |                |                      |             |             |                   |                 |                  |                |                |                |                |                      |          |
| I. DATOS DEL APORTANI                            | E                                                                                                    |                                                  |                          |     |       |         |       |   |         |        |        |      |           |                |                      |             |             |                   |                 |                  |                |                |                |                |                      |          |
| Razón Social                                     |                                                                                                    |                                                  |                          |     |       |         |       |   |         |        |        |      |           |                |                      |             |             |                   |                 |                  |                |                |                |                |                      |          |
| Documento                                        |                                                                                                    |                                                  |                          |     |       |         |       |   |         |        |        | D    | Direcciór | •              |                      |             |             |                   |                 |                  |                |                |                |                |                      |          |
| Tipo de Empresa                                  |                                                                                                    |                                                  |                          |     |       |         |       |   |         |        |        | Т    | eléfono   |                |                      |             |             |                   |                 |                  |                |                |                |                |                      |          |
| Tipo Persona                                     |                                                                                                    |                                                  |                          |     |       |         |       |   |         |        |        | F    | orma Pr   | esentad        | ión                  |             |             |                   |                 |                  |                |                |                |                |                      |          |
| Ciudad                                           |                                                                                                    |                                                  |                          |     |       |         |       |   |         |        |        | D    | Departan  | nento          |                      |             |             |                   |                 |                  |                |                |                |                |                      |          |
| Representante Legal                              | Identificación                                                                                            |                                                  |                          |     |       |         | ción  |   |         |        |        |      |           |                |                      |             |             |                   |                 |                  |                |                |                |                |                      |          |
| II. DETALLE DEL APORTANTE                        |                                                                                                    |                                                  |                          |     |       |         |       |   |         |        |        |      |           |                |                      |             |             |                   |                 |                  |                |                |                |                |                      |          |
| Datos del Afiliado                               | Inform                                                                                                    | mación del Pago Novedades Administrado           |                          |     |       | foras   | as II |   |         | IBC    |        |      |           |                | Liquidación de Aport |             |             |                   |                 | _                |                |                |                |                |                      |          |
| Identificación Apellidos y Nombres del Cotizante | Padarancia<br>pago (PDQ /<br>imano pisodia                                                                | Fecha de Pago d                                  | heriodo<br>Se Cot. Serv. | 201 | ¥ 6 8 | 1 S 5 1 | 1     |   | Con Ma  | ATP    | EPS    | ASP  | 007       | IDC<br>Penalón | IDC Sale             | IBC Respon  | IBC Caja    | Aporte<br>Penalón | Aporte<br>Salud | Aporta<br>Resgos | Aporte<br>Caja | Aporte<br>SENA | Aporta<br>ICBF | Aporta<br>ESAP | Aporte<br>Ministerio | TOTAL    |
|                                                  |                                                                                                    | 1                                                | 252405 252407            | Ш   | Ш     | ×       | Ш     | Ш | 2020202 | 230301 | EPSO(7 | 94-7 | corso     | \$1.62.510     | \$1435.5             | 10 \$1.68.5 | \$1.425.510 | \$129,799         | \$17,500        | \$100.000        | 917 500        | 90             |                |                | 90                   | \$446.70 |

### 12

Si son muchos empleados, podrás ingresar los documentos seleccionando la opción "Carga Excel de cédulas" allí encontrarás el formato exacto como debes anexar el libro de Excel, ten en cuenta que deberás seguir los parámetros indicados.

| nforme histórico por af               | iliado                                                         |             |
|---------------------------------------|----------------------------------------------------------------|-------------|
| eleccione los parámetros de consulta. |                                                                | 14 <b>v</b> |
| Seleccione entre activos y pension    | stos                                                           |             |
| Activo  Pensionado                    |                                                                |             |
| Seleccione operador de informació     |                                                                |             |
| Enlace Operativo  Otros Operativo     | adores                                                         |             |
| Seleccione una opción para ubicar     | la pianilla                                                    |             |
|                                       | Fecha desde                                                    |             |
| Rango techa de pago                   | Fecha hasta                                                    |             |
| O Período de colización               |                                                                |             |
| Seleccione una opción para consul     | tar por un cotizante o un grupo de ellos.                      |             |
| Carga Excel de cédulas                | Seleccionar archivo Ningún archivo seleccionado Ayuda formato. |             |
| O Identificación empleado(s)          | Cédula de ciudadanía 🗸                                         |             |
| Tipo de informe                       | O Detallado 🖲 Resumido                                         |             |
| Tipo formato                          | PDF O Excel                                                    |             |